🔄 MicroSolve/NEMRC CAMA 2000 Data VT\VT Versio

- Running Cost Use the icon on the Tool bar with the '\$' symbol to produce a 'Cost Sheet' and calculate the value of this property based on the information you have entered
- File Edit Viewer Data Valuation Mapping tilities Help Selected Database VTANYTWN (VT.DBC) 🔙 🏹 🖷 🗙 🗠 📭 A Parcel\_id Image: Image: Ima CU 🗊 / - 0 💌 Parcel Information Parcel ID 0001-96-8 Owner Name SMITH JOHN Owner Name2 State VT Owner Addres City ANYTOWN ZipCode 05555 Status A 55 MAIN ST Land/OB Sec 1/Pg 1 Sec 1/Pg 2 Parcel Sec 1/Pg 3 Valuation Picture <u>N</u>ote 0 🗸 No Data Sec ID: Roof ID: Bsmt FNA: 1 1 Bldg Type: 1 v Single Roof Cover: 1 ✓ CompShg Bsmt Fin SF: ✓ No Data Quality: Roof Cov %: Bsmt Entry: 3.00 100 % 0 Style: 1 🗸 1 Story Dormer LinFt: Subfloor: ✓ No Data 0 Building SF: 1792 Dormer Roof: ✓ No Data Floor Insul: ✓ No Data 0 0 Design: 11 🗸 Modular Energy Adj: V No Data Floor Ins SF: 0 Frame: ✓ Studded P/Crawl/Slab: V No Data Heat ID: 0 ~ 1 1 Bsmt Wall: Extwall ID: ✓ NoData Heat/Cool: ✓ ForcAir 0 1 1 Siding: Bsmt SF: Heat/Cool % ✓ VnlSide 4 1100 100 % Sidina %: 100 % Bsmt Garage: 0 🗸 No Data Plaster Int: % 2 SKETCH 01/09/2013 Add Delete
- 2. Next the Cost sheet will either preview on the screen or print directly to the printer. This depends on setup options that have been selected at your office.

| Property ID:     00       Owner Name:     SM       Parcel Address:     SL       Year Built:     20       Building Age:     7       Bedrooms:     3       Item     Exterior Wall #1:       ADJUSTMENTS     Roof #1:       Floor cover #1:     Heat/cooling #1:       ADJUSTED BASE COST     Exterior Base Cost                     | 01-98-8<br>IITH JOHN<br>INSET VIEW ROA<br>03<br>Descript<br>VnISide /<br>CompShg<br>Carpet<br>ForoAir | D<br>ion<br>H1=8         | Buildin<br>Quality<br>Constr<br>Style:<br>Total A<br>Total R<br>Percent<br>100.00 | g Type:<br>r:<br>uction:<br>urea:<br>kooms:<br>Quantity | Single<br>3.00 AVERAC<br>Studded<br>1 Story<br>1792<br>6<br>Unit Cost<br>75.30 | ∃E<br>Tota |
|----------------------------------------------------------------------------------------------------|----------------------------------------------------------------------------------------------------|--------------------------|-----------------------------------------------------------------------------------|---------------------------------------------------------|--------------------------------------------------------------------------------|------------|
| Owner Name:     SM       Parcel Address:     SL       Year Built:     200       Building Age:     7       Bedrooms:     3       Item     Exterior Wall #1:       ADJUSTED KASE     COST       Floor cover #1:     Heat/cooling #1:       ADJUSTED BASE     COST       Eiviture:     COST                                          | IITH JOHN<br>INSET VIEW ROA<br>03<br>Descript<br>VnISide /<br>CompShg<br>Carpet<br>ForcAir            | D<br>ion<br>Ht=8         | Quality<br>Constr<br>Style:<br>Total A<br>Total R<br>Percent<br>100.00            | r:<br>uction:<br>urea:<br>Rooms:<br>Quantity            | 3.00 AVERAC<br>Studded<br>1 Story<br>1792<br>6<br><b>Unit Cost</b>             | ∃E<br>Tota |
| Parcel Address:       SL         Year Built:       20         Building Age:       7         Bedrooms:       3         Item       BASE COST         Exterior Wall #1:       ADJUSTMENTS         Roof #1:       Floor cover #1:         Heat/cooling #1:       ADJUSTED BASE COST         DJUSTED BASE COST       Exterior Wall #1: | INSET VIEW ROA<br>03<br>Descript<br>VnISide /<br>CompShg<br>Carpet<br>ForcAir                         | D<br>ion<br>Ht=8         | Constr<br>Style:<br>Total A<br>Total R<br>Percent<br>100.00                       | uction:<br>area:<br>cooms:<br>Quantity                  | Studded<br>1 Story<br>1792<br>6<br>Unit Cost<br>75.20                          | Tota       |
| Year Built: 200<br>Building Age: 7<br>Bedrooms: 3<br>Item<br>BASE COST<br>Exterior Wall #1:<br>ADJUSTMENTS<br>Roof #1:<br>Floor cover #1:<br>Heat/cooling #1:<br>ADJUSTED BASE COS<br>ADDITIONAL FEATUR                                                                                                    | 03<br>Descript<br>VntSide /<br>CompShg<br>Carpet<br>ForcAir                                           | <mark>ion</mark><br>Ht=8 | Style:<br>Total A<br>Total F<br>Percent<br>100.00                                 | urea:<br>looms:<br>Quantity                             | 1 Story<br>1792<br>6<br><b>Unit Cost</b>                                       | Tota       |
| Building Age:       7         Bedrooms:       3         Item       BASE COST         Exterior Wall #1:       ADJUSTMENTS         Roof #1:       Floor cover #1:         Heat/cooling #1:       ADJUSTED BASE COST         ADJUSTED BASE COST       Exterior Wall #1:                                                              | Descript<br>VnISide /<br>CompShg<br>Carpet<br>ForcAir                                                 | ion<br>Ht=8              | Total A<br>Total R<br>Percent<br>100.00                                           | trea:<br>looms:<br>Quantity                             | 1792<br>6<br>Unit Cost                                                         | Tota       |
| Bedrooms: 3<br>Item<br>BASE COST<br>Exterior Wall #1:<br>ADJUSTMENTS<br>Roof #1:<br>Floor cover #1:<br>Heat/cooling #1:<br>ADJUSTED BASE COS<br>ADDITIONAL FEATUR<br>Elivitario (Aurora de line)                                                                                                    | Descript<br>VnlSide /<br>CompShg<br>Carpet<br>ForcAir                                                 | ion<br>Ht=8              | Total R<br>Percent<br>100.00                                                      | looms:<br>Quantity                                      | 6<br>Unit Cost                                                                 | Tota       |
| Item<br>BASE COST<br>Exterior Wall #1:<br>ADJUSTMENTS<br>Roof #1:<br>Floor cover #1:<br>Heat/cooling #1:<br>ADJUSTED BASE COS<br>ADDITIONAL FEATUR                                                                                                    | Descript<br>VnISide /<br>CompShg<br>Carpet<br>ForcAir                                                 | ion<br>Ht=8              | Percent<br>100.00                                                                 | Quantity                                                | Unit Cost                                                                      | Tota       |
| Item<br>BASE COST<br>Exterior Wall #1:<br>ADJUSTMENTS<br>Roof #1:<br>Floor cover #1:<br>Heat/cooling #1:<br>ADJUSTED BASE COS<br>ADDITIONAL FEATUR<br>Elivitarse (Assured Fallies                                                                                                    | Descript<br>VnISide /<br>CompShg<br>Carpet<br>ForcAir                                                 | ion<br>Ht=8              | 100.00                                                                            | Quantity                                                | Unit Cost                                                                      | Tota       |
| BASE COST<br>Exterior Wall #1:<br>ADJUSTMENTS<br>Roof #1:<br>Floor cover #1:<br>Heat/cooling #1:<br>ADJUSTED BASE COS<br>ADDITIONAL FEATUR<br>Environ Changed Pulse                                                                                                    | VnISide /<br>CompShg<br>Carpet<br>ForcAir                                                             | Ht=8                     | 100.00                                                                            |                                                         | 75.20                                                                          |            |
| Extensor wan #1:<br>ADJUSTMENTS<br>Roof #1:<br>Floor cover #1:<br>Heat/cooling #1:<br>ADJUSTED BASE COS<br>ADDITIONAL FEATUR                                                                                                    | CompShg<br>Carpet<br>ForcAir                                                                          | HI=8                     | 100.00                                                                            |                                                         |                                                                                |            |
| Roof #1:<br>Floor cover #1:<br>Heat/cooling #1:<br>ADJUSTED BASE COS<br>ADDITIONAL FEATUR                                                                                                    | CompShg<br>Carpet<br>ForcAir                                                                          | 1                        |                                                                                   |                                                         | /0.30                                                                          |            |
| Floor cover #1:<br>Floor cover #1:<br>Heat/cooling #1:<br>ADJUSTED BASE COS<br>ADDITIONAL FEATUR                                                                                                    | Carpet<br>ForcAir                                                                                     | ,                        | 100.00                                                                            |                                                         |                                                                                |            |
| Heat/cooling #1:<br>ADJUSTED BASE COS<br>ADDITIONAL FEATUR                                                                                                    | ForcAir                                                                                               |                          | 100.00                                                                            |                                                         | 0.77                                                                           |            |
| ADJUSTED BASE COS<br>ADDITIONAL FEATUR                                                                                                    | TOICAI                                                                                                |                          | 100.00                                                                            |                                                         | 2.77                                                                           |            |
| ADDITIONAL FEATUR                                                                                                    | eT.                                                                                                   |                          | 100 00                                                                            | 1 702 00                                                | 78.07                                                                          | 130.01     |
| Eisturee (bevend alle)                                                                                                    | 51<br>E8                                                                                              |                          |                                                                                   | 1,792.00                                                | 78.07                                                                          | 139,90     |
|                                                                                                    | ES<br>Manco of 8)                                                                                     |                          |                                                                                   |                                                         | 1 100 00                                                                       |            |
| Pixtures (beyond allow                                                                                                    | wance of a)                                                                                           |                          |                                                                                   |                                                         | 450.00                                                                         |            |
| Footures #1:                                                                                                    | 2 garage                                                                                              | etalle                   |                                                                                   | 2.00                                                    | 1 500.00                                                                       | 3.01       |
| Perch #2                                                                                                    | ∠ galage :<br>\MoodDok                                                                                | stalis<br>/MoMolMoDoo    |                                                                                   | 2.00                                                    | 10.00                                                                          | 3,00       |
| Porch #2.                                                                                                    | NoData                                                                                                |                          |                                                                                   | 1 100 00                                                | 1 100 00                                                                       | 1 210 0    |
| Subtotal                                                                                                    | NOLAIG                                                                                                |                          |                                                                                   | 1,100.00                                                | 1,100.00                                                                       | 1 256 81   |
| Local multiplier                                                                                                    |                                                                                                    |                          | 1.00                                                                              |                                                         |                                                                                | 1,550,62   |
| Current multiplier                                                                                                    |                                                                                                    |                          | 1 00                                                                              |                                                         |                                                                                |            |
| REPLACEMENT COST                                                                                                    |                                                                                                    |                          | 1.00                                                                              |                                                         |                                                                                | 1 356 81   |
| Condition                                                                                                    | Fair/Avg                                                                                              |                          | Percent                                                                           |                                                         |                                                                                | .,,        |
| Physical depreciation                                                                                                    | , and dig                                                                                             |                          | 39.00                                                                             |                                                         |                                                                                | -529.10    |
| Eunctional depreciation                                                                                                    | on                                                                                                    |                          |                                                                                   |                                                         |                                                                                | ,          |
| Economic depreciatio                                                                                                    | 'n                                                                                                    |                          |                                                                                   |                                                         |                                                                                |            |
| REPLACEMENT COST                                                                                                    | NEW LESS DEP                                                                                          | RECIATION                |                                                                                   |                                                         |                                                                                | 827.70     |
| LAND PRICES                                                                                                    | Size                                                                                                  |                          | Nbhd Mult                                                                         | Grade                                                   | Depth/Rate                                                                     |            |
| SI Bida Lot                                                                                                    | 0.74                                                                                                  |                          | 1.00                                                                              | 1.00                                                    | E-option late                                                                  | 36.00      |
| Total                                                                                                    | 0.74                                                                                                  |                          | 1.00                                                                              |                                                         |                                                                                | 36.00      |
| SITE IMPROVEMENTS                                                                                                    | S Haite/Hatr                                                                                          | 1 Quantity               | Quality                                                                           |                                                         |                                                                                |            |
| Water                                                                                                    | v / v                                                                                                 | Typical                  | Average                                                                           |                                                         |                                                                                | 4 00       |
| Sewer                                                                                                    | v/v                                                                                                   | Typical                  | Average                                                                           |                                                         |                                                                                | 5.00       |
| Total                                                                                                    | 1.1                                                                                                   |                          |                                                                                   |                                                         |                                                                                | 9.00       |
| chicken coop                                                                                                    | v/v                                                                                                   | 0                        | 56                                                                                | 8.92                                                    |                                                                                | 50         |
| Total                                                                                                    | 1.1                                                                                                   | •                        |                                                                                   | 0.02                                                    |                                                                                | 50         |
| Miscellaneous adjusti                                                                                                    | ment                                                                                                  |                          |                                                                                   |                                                         |                                                                                | -30        |
|                                                                                                    | ALLE                                                                                                  |                          |                                                                                   |                                                         |                                                                                | 872 9      |
| NOTES                                                                                                    |                                                                                                    |                          |                                                                                   |                                                         |                                                                                | 147.0      |
| 10123                                                                                                    |                                                                                                    |                          | 1                                                                                 | OMERTEAR                                                | VALUE .                                                                        | 147,20     |
|                                                                                                    |                                                                                                    |                          | н                                                                                 | OWESTEAD                                                | VALUE.                                                                         | 147,20     |

LAMA.CO

3. Once you close the preview of the cost sheet or printing is complete you will return to the Parcel Information screen. If an 'Error Report' box appears it means you have something wrong with the data you entered on this parcel and it may not have calculated the correct value on the cost sheet. Print or Preview the report for more information to help you identify the issue.

| File Edit Viewer Data Valuation Mapping Utilities Tools Help<br>Selected Database VTANYTWN (VT.DBC)               |      |
|----------------------------------------------------------------------------------------------------|------|
| Selected Database VTANYTWN (VT.DBC)                                                                               |      |
| Parcel Information     Parcel ID and ac a     Owner Name CNUTH JOLIN     Owner Name2                              |      |
| Parcel ID 0004 0C 9 Owner Name CMITH JOHN Owner Name2                                                             |      |
| SWITH JOHN                                                                                                    |      |
| Owner Addres 55 MAIN ST City ANYTOWN State VT ZipCode 05555 Status A                                              | 4    |
| Parcel         Land/OB         Sec 1/Pg 1         Sec 1/Pg 2         Sec 1/Pg 3         Valuation         Picture | Note |
| Description: Reinspect: 0 - Ho Data Eactor C:                                                                     |      |
| Tax Map #:         01.96.8         Book         51         Skip Total:                                            |      |
| Prop Class:                                                                                                    |      |
| St/Road#: 419 S                                                                                                   |      |
| Suffix:                                                                                                    |      |
| St/Road: SUNSET VIEW NO/ V Print Preview Close                                                                    |      |
| Neighborhood: 7 V 107 L                                                                                           |      |
| Land Size: 0.74 Street Numbr: Factor J:                                                                           |      |
| Inspect Date: / / Factor A. Factor K.                                                                             |      |
| Inspected By: Factor B: Factor L:                                                                                 |      |
| Add Delete SKETCH 01/09/20                                                                                        | 13   |

4. Below is an example of the "Procedural Error Report Log" Warning Costing pre-version 3 error was encountered. (Simply stating you have one or more components of this property with incomplete data).

"Attempted Table: 26" (The program tried to use Marshall and Swift Table 26 in this example) Now you need to find out what Table 26 is used for. Look at your cost tables for help or call NEMRC Support for assistance. *When you view your cost tables there is nothing that protects you from making changes inadvertently so you must be careful.* 

| Report Designer - errproc.frx - Page 1 - MicroSolve/NEMRC CAM. File Edit Viewer Data Valuation Mapping Utilities T | A 2000 Data VT\VT Ve<br>ools Help | rsion 4.1.01x       |                       |                |                                               |
|----------------------------------------------------------------------------------------------------|-----------------------------------|---------------------|-----------------------|----------------|-----------------------------------------------|
| Selected Database VTANYTWN (VT.DBC)                                                                                |                                   |                     | (No                   | order)         |                                               |
| Print Preview X<br>I I I I I I I I I I I I I I I I I I I                                                           | Error Report L                    | og                  |                       | Factor         |                                               |
| Error Message<br>Parcel: 0001-96-8. WARNING: Costing pre<br>version 3 error encountered. Attempted Table:<br>26    | Program<br>GETCOSTB               | <b>Line</b><br>2279 | <b>Record</b><br>4971 | <b>ID</b><br>0 | <b>TimeStamp</b><br>10/27/2017<br>09:32:01 AM |

- MicroSolve/NEMRC CAMA 2000 Data VT\VT Version 4.1.01x File Edit Viewer Data Valuation Mapping Utilities Tools Help Selected Database VTANYT Comparable 🗖 te 🔹 💵 🚺 🖌 Tabnum  $\sim$   $\rightarrow$   $\rightarrow$ Run Cost Approach View/Modify Cost Tat Income Approach Update M&S Tables Feedback Regression/SPSS • Statistics 🔤 Update Cost Tables List / Description Add Page(s) Excel Table Link Cost Table 5. Looking at cost table 26 you can  $\sim$ Table Description Single Family Basements see it is the table for 'Single Family Basements' and the Table Number 26  $\sim$ Verify Table Structure pieces that you need to check out Categorical (If Any) on the parcel are 'Quality', Description Single Family Basements 0  $\sim$ 'Basement wall', and 'Sq Ft' to  $\sim$ Pages 0 Quality make sure the data is entered Rows  $\sim$ Basement wall 0 correctly. Columns 0  $\sim$ Sq.Ft DO NOT CHANGE ANYTHING ON THIS SCREEN. Verify All Table Structures
  - MicroSolve/NEMRC CAMA 2000 Data VT\VT Version 4.1.01x
     File Edit Viewer Data Valuation Mapping Utilities Tools Help

6. Now go back to the Parcel Information screen. Navigate to the 'Sec 1/Pg1' tab where the Basement information is stored. You can see the 'Quality' field is entered. But the 'Basement Wall' information is missing. So the program will not be able to calculate the basement properly until these fields are entered accordingly. You should also fill in the P/Crawl/Slab field properly as well so all the data referring to the basement is correct.

| Selected Database  | VTANYTWN (VT.DBC) | CU 🗊 🖧         | xΣ  | 4 X 🗠 🎙    | • 🖌 📢 Pa      | cel_id  | ~ <b>)</b> | - <b>-</b> |
|--------------------|-------------------|----------------|-----|------------|---------------|---------|------------|------------|
| Parcel Information | ation             |                |     |            |               |         | - 0        | ×          |
| Parcel ID 0001-    | 96-8 Owner Name   | SMITH JOHN     |     | Owner Name | 2             |         |            |            |
| Owner Addres       | 55 MAIN ST        | City ANYTOW    | 'N  | State VT   | ZipCode 05555 | Status  | A          |            |
| Parcel             | Land/OB Sec 1     | /Pg 1 Sec 1/P  | g 2 | Sec 1/Pg 3 | Valuation     | Picture | Note       |            |
| Sec ID:            | 1 ~               | Roof ID:       | 1 ~ |            | Bsmt FNA:     | 0 ~     | No Data    | 1          |
| Bldg Type:         | 1 × Single        | Roof Cover:    | 1 ~ | CompShg    | Bsmt Fin SF:  |         |            |            |
| Quality:           | 3.00              | Roof Cov %:    |     | 100 %      | Bsmt Entry:   | 0 ~     | No Data    | j          |
| Style:             | T Story           | Dormer LinFt:  |     |            | Subfloor:     | 0 ~     | No Data    |            |
| Building SF:       | 1792              | Dormer Roof:   | 0 ~ | No Data    | Floor Insul:  | 0 ~     | No Data    |            |
| Design:            | 11 🖌 Modular      | Energy Adj:    | 0 ~ | No Data    | Floor Ins SF: |         |            |            |
| Frame:             | 1 🗸 Studded       | P/Crawl/Slab:  | 0 ~ | No Data    | Heat ID:      | 1 ~     |            |            |
| Extwall ID:        | 1 ~               | Bsmt Wall:     | 0 ~ | NoData     | Heat/Cool:    | 1 ~     | ForcAir    |            |
| Siding:            | 4 🗸 VnlSide       | Bsmt SF:       |     | 1100       | Heat/Cool %:  |         | 100        | %          |
| Siding %:          | 100               | K Bsmt Garage: | 0 ~ | No Data    | Plaster Int:  |         |            | %          |
|                    | Add               | Delete         |     |            | SKETCH        | 01/09/  | 2013 🔮     | 1          |